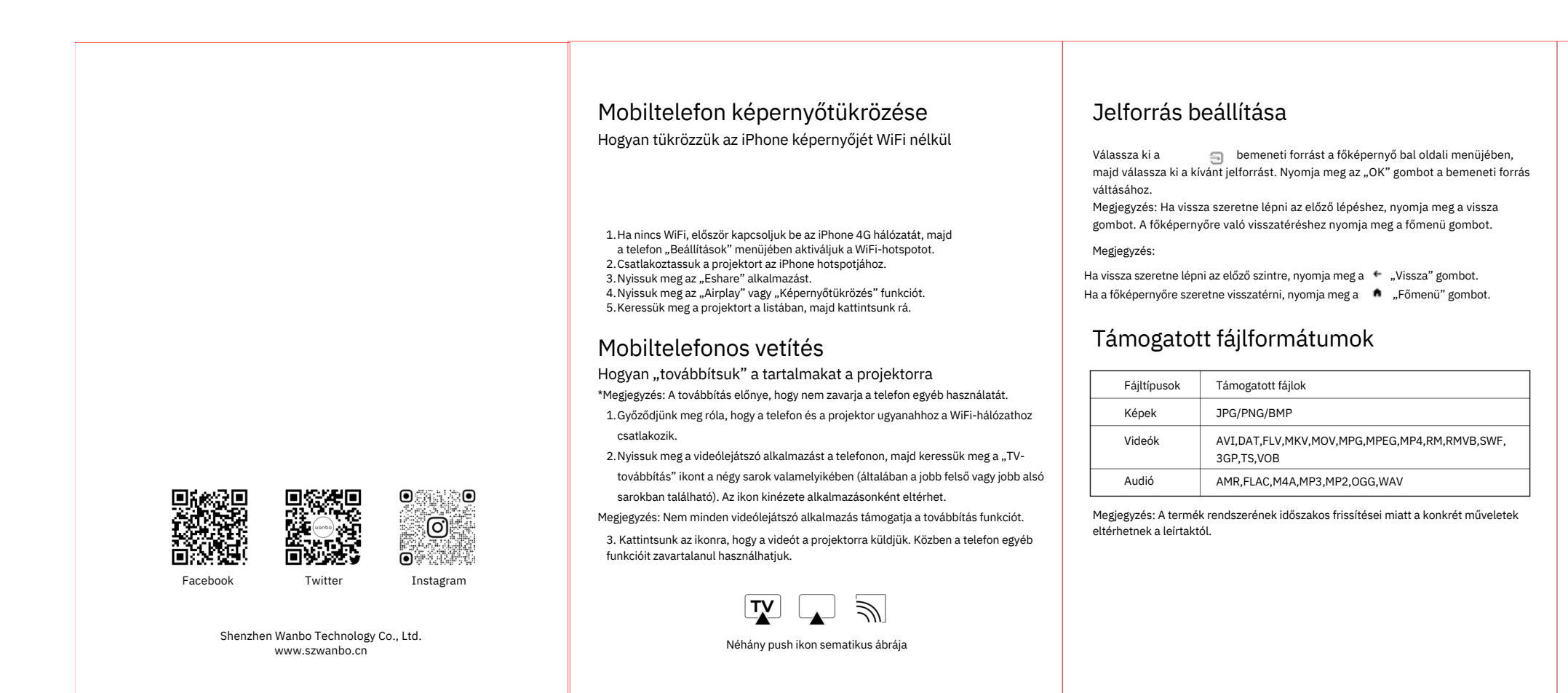

### Fontos biztonsági óvintézkedések

A legjobb vetítési élmény elérése érdekében javasoljuk, hogy a projektort sötét helyiségben használja.

- 1. Ne helyezze a projektort olyan helyre, ahol közvetlenül hideg vagy meleg levegő éri a légkondicionálóból, mert a vízpára kicsapódása vagy a magas hőmérséklet
- meghibásodást okozhat. 2. Biztosítsa a megfelelő szellőzést, és ne blokkolja a szellőzőnyílásokat, hogy elkerülje a készülék túlmelegedését.
- 3. Ügyeljen arra, hogy idegen tárgyak, például szögek vagy papírdarabok ne essenek a készülékbe. Ne dugjon bele fém tárgyakat, például drótot vagy csavarhúzót. Ha idegen tárgy kerül a készülékbe, azonnal kapcsolja ki, és forduljon szakemberhez a biztonságos eltávolítás érdekében.
- 4. Ne helyezzen folyadékot a projektorra, hogy elkerülje az áramütés veszélyét. 5. A projektor szállításához használjon puha csomagolóanyagot, és óvja a készüléket
- az erős ütődésektől vagy rázkódástól.
- 6. A készülék kipufogónyílásai használat közben és után felforrósodhatnak. A forró felületek érintése égési sérülést okozhat. 7. Ne nézzen közvetlenül a lencsébe működés közben, hogy megóvja szemét a
- károsodástól. Megjegyzés:
- Ne nyissa fel a készülék burkolatát, hogy elkerülje az áramütést. Karbantartás esetén fordulion szakképzett szervizszemélyzethez, miyel a projektor nem tartalmaz olyan alkatrészeket, amelyeket a felhasználó maga megjavíthat.
- Ne tegye ki a készüléket esőnek vagy magas páratartalomnak, hogy elkerülje a rövidzárlatot vagy az áramütést.
- A termék biztonságos működési hőmérséklete: 0–35 °C.

## Fontos biztonsági óvintézkedések

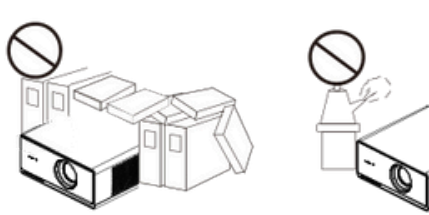

Ne telepítse a projektort rosszul szellőző helyre.

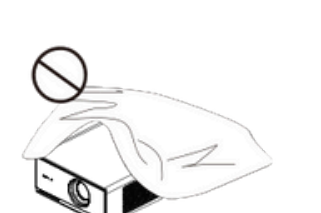

a beömlő-, se a kimeneti nyílást).

S

Ne blokkolja a szellőzőnyílásokat (se • Ne telepítse poros vagy füstös területekre.

## Projektor részei és funkciói

OFF/ON Kamera  $\bigcirc$ 000 Tápegység bemenet USB csatlakozó 1 USB csatlakozó 2 HDMI bemenet

Hőelvezető levegőbemenet (Ne blokkolja!)

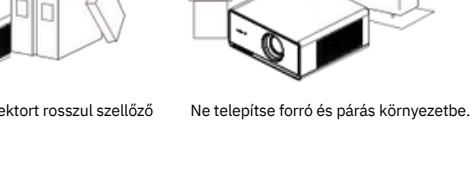

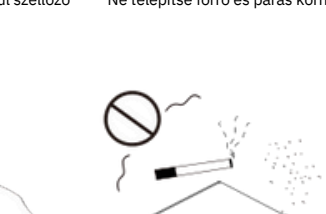

## Vetítési távolság referencia

| Vetítési méret (trapézkorrekció<br>nélküli állapotban / hüvelyk) | Képernyő mérete (hossz<br>* szélesség / méter) | Lencse és képernyő<br>távolsága |
|------------------------------------------------------------------|------------------------------------------------|---------------------------------|
| 40                                                               | 0.89 × 0.5                                     | 1.1                             |
| 50                                                               | 1.11 × 0.62                                    | 1.4                             |
| 60                                                               | 1.33 × 0.75                                    | 1.7                             |
| 70                                                               | 1.55 × 0.87                                    | 2.0                             |
| 80                                                               | 1.77 × 0.99                                    | 2.2                             |
| 90                                                               | 1.99 × 1.12                                    | 2.5                             |
| 100                                                              | 2.21 × 1.25                                    | 2.8                             |
| 110                                                              | 2.43 × 1.37                                    | 3.0                             |
| 120                                                              | 2.66 × 1.49                                    | 3.3                             |
| 130                                                              | 2.88 × 1.62                                    | 3.5                             |
| 140                                                              | 3.1 × 1.74                                     | 3.8                             |
| 150                                                              | 3.32 × 1.87                                    | 4.0                             |
|                                                                  |                                                |                                 |

Megjegyzés: A vetítési méret és távolság a vetítési arány alapján van kiszámítva, amely eltérést mutathat, és a tényleges körülményektől függ.

# Tisztítási útmutató

Kérjük, a tisztítás előtt húzza ki a tápkábelt!

Ne használjon rovarirtó szereket vagy más illékony vegyszereket a projektoron vagy a lencsén. Ne hagyjon gumiból vagy vinilből készült tárgyakat hosszú ideig érintkezni a projektorral, mert ezek károsíthatják a bevonatot és annak leválását okozhatják.

#### ·Projektor tisztítása

- 1. Törölje le egy puha, száraz pamutkendővel. Ha erősen szennyezett, használjon hígított semleges tisztítószerrel megnedvesített puha kendőt, majd törölje szárazra egy tiszta ruhával. Vegye figyelembe, ha műszálas kendőt használ.
- 2. Ne használjon hígítót, benzint vagy más oldószereket, mert ezek ronthatják a minőséget vagy a bevonat leválását okozhatják.
- 3. A porszívó elejére szerelt kefés fejjel eltávolíthatja a szellőzőnyílásokban
- felgyülemlett port. Ne használjon porszívót kiegészítő fej nélkül, és ne tisztítsa közvetlenül a szellőzőket
- 4. Ne kaparja a készüléket körömmel vagy más kemény tárggyal, hogy elkerülje a karcolásokat.

#### Lencse tisztítása

1. A fényképezőgép lencséjéhez hasonló módon tisztítsa meg: használjon professzionális porfúvót vagy szemüvegtisztító papírt, hogy elkerülje a lencse karcolódását.

#### Szellőzőnyílások tisztítása

1. A beszívó- és kimeneti nyílásokban lévő por akadályozhatja a szellőzést, növelheti a belső hőmérsékletet, és hibás működést okozhat. 2. Kapcsolja ki a projektort, majd húzza ki a tápkábelt.

3. A külső részeket elektromos porszívóval tisztítsa meg, előtte szerelje fel a kefés adaptert a porszívóra. Fontos: Ne használjon porszívót adapter vagy kefe nélkül!

#### Mérgező és káros anyagok, elemek neve és tartalma

|                                                                                                    | Veszélyes anyagok |                |                 |                                 |                                         |                                                |
|----------------------------------------------------------------------------------------------------|-------------------|----------------|-----------------|---------------------------------|-----------------------------------------|------------------------------------------------|
| Elemek                                                                                                    | Ólom<br>(Pb)      | Higany<br>(Hg) | Kadmium<br>(Cd) | Hatszögletű<br>króm<br>(Cr(VI)) | Polibrómo<br>zott<br>bifenilek<br>(PBB) | Polibrómoz<br>ott difenil-<br>éterek<br>(PBDE) |
| Burkolat                                                                                                    | 0                 | 0              | 0               | 0                               | 0                                       | 0                                              |
| Optikai egység                                                                                                    | 0                 | 0              | 0               | 0                               | 0                                       | 0                                              |
| Áramköri lap                                                                                                    | 0                 | 0              | 0               | 0                               | 0                                       | 0                                              |
| Ventilátor                                                                                                    | 0                 | 0              | 0               | 0                               | 0                                       | 0                                              |
| Egyéb vezetékek                                                                                                    | χX                | 0              | 0               | 0                               | 0                                       | 0                                              |
| Távirányító                                                                                                    | 0                 | 0              | 0               | 0                               | 0                                       | 0                                              |
| Tápegység                                                                                                    | 0                 | 0              | 0               | 0                               | 0                                       | 0                                              |
| O: Az alkatrész összes homogén anyagában a veszélyes anyag tartalma az<br>SJ/T11363-2006 szabvány által meghatározott határérték alatt van. |                   |                |                 |                                 |                                         |                                                |

X: Az alkatrész legalább egy homogén anyagában a veszélyes anyag tartalma meghaladja az SJ/T11363-2006 szabványban meghatározott határértéket. Az "X" jelölésű alkatrészek esetében jelenleg nincs helyettesítő megoldás a globális technológiai fejlődés korlátai miatt. Megjegyzés: Az áramköri lap eszerelése magában foglalja a nyomtatott áramköri lapot, annak alkatrészeit és egyéb elektronikai komponenseket.

A jelölésben szereplő szám a termék normál környezeti használati élettartamát jelöli (az akkumulátor kivételével).

# Telepítés és beállítás

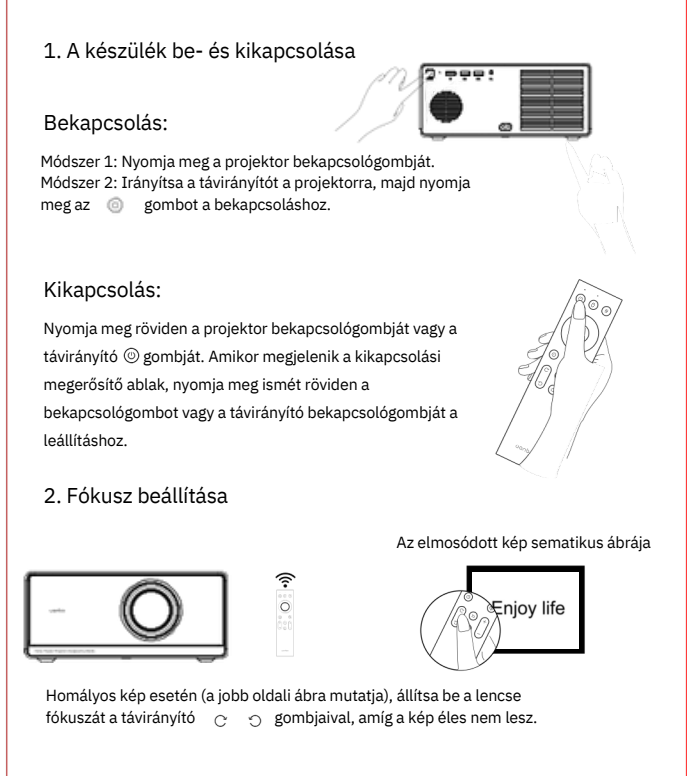

| Projektor mennyezeti tartó<br>elszerelési lépései |                                                                                                  |                                     |  |  |  |  |
|---------------------------------------------------|--------------------------------------------------------------------------------------------------|-------------------------------------|--|--|--|--|
|                                                   | •                                                                                                | •                                   |  |  |  |  |
| 4 - 4<br>•<br>•                                   |                                                                                                  |                                     |  |  |  |  |
| Távolítsa el a 4<br>gumitalpat.                   | Állítsa be a tartó dőlésszögét,<br>igazítsa a rögzítőfuratokhoz, majd<br>húzza meg a csavarokat. | Rögzítse a tartót<br>biztonságosan. |  |  |  |  |

### Alapvető paraméterek

| Termék neve   | Wanbo projektor                               | Kijelző technológia: | LCD          |  |  |
|---------------|-----------------------------------------------|----------------------|--------------|--|--|
| Fényforrás    | LED                                           | Horn                 | 5W*2         |  |  |
| Működési mód  | Távirányító                                   | Működési környezet   | 0-35 ° C     |  |  |
| Kimeneti port | Fejhallgató kimenet                           | Kimeneti port        | HDMI/USB     |  |  |
| Nettó súly    | 2.7kg                                         | Méret                | 252x246x115m |  |  |
| Tápellátás    | AC 100-240V 50/60Hz 4A(MAX)                   |                      |              |  |  |
| Tartozékok    | Felhasználói kézikönyv, távirányító, tápkábel |                      |              |  |  |

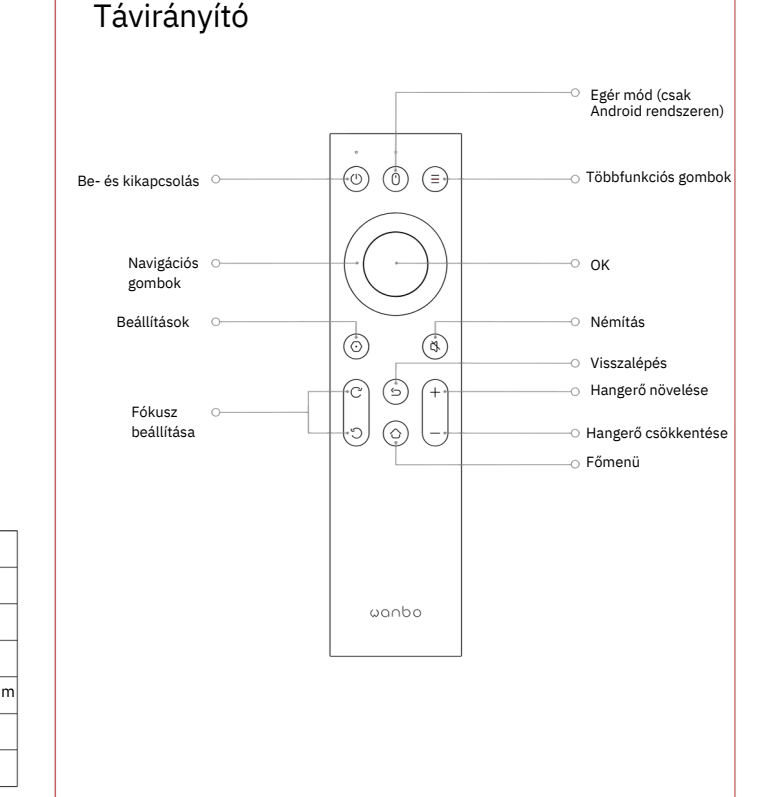

## Mobiltelefon képernyő megjelenítése Mobiltelefon képernyő megjelenítése ugyanazon a képernyőn ugyanazon a képernyőn Az alábbi lépések segítenek abban, hogy mobiltelefonunk tartalmát vezeték nélküli IOS eszközök felhasználói útmutatója Wi-Fi kapcsolaton keresztül a vetítő képernyőjén jelenítsük meg, és élvezhessük a 1. Biztosítsa, hogy a telefon és a projektor ugyanazon a Wi-Fi hálózaton nagyobb képet. (Csak intelligens Android verziókhoz alkalmazható). legyenek (csak IOS esetén). Eszközigények: IOS 6 vagy újabb, Android 5.3 vagy újabb verziók. 2. Nyissa meg a projektor "Eshare" alkalmazását. 3. Nyissa meg a telefonon az "AirPlay" / "Tükrözés" funkciót. 4. Válassza ki azt az eszközt, amelynek neve megegyezik az "Eshare"-rel a tükrözés befejezéséhez. IOS Régi verzió 🛛 🙀 Airplay IOS új verzió Tükrözés IOS 6 vagy újabb Android 5.3 vagy újabb Android eszközök felhasználói útmutatója 1. Biztosítsa, hogy a telefon és a projektor ugyanazon a Wi-Fi hálózaton legyenek (csak Android esetén). 2. Nyissa meg a projektor "Eshare" alkalmazását. 3. Válassza ki azt az eszközt, amelynek neve megegyezik az "Eshare"-rel a tükrözés befejezéséhez.

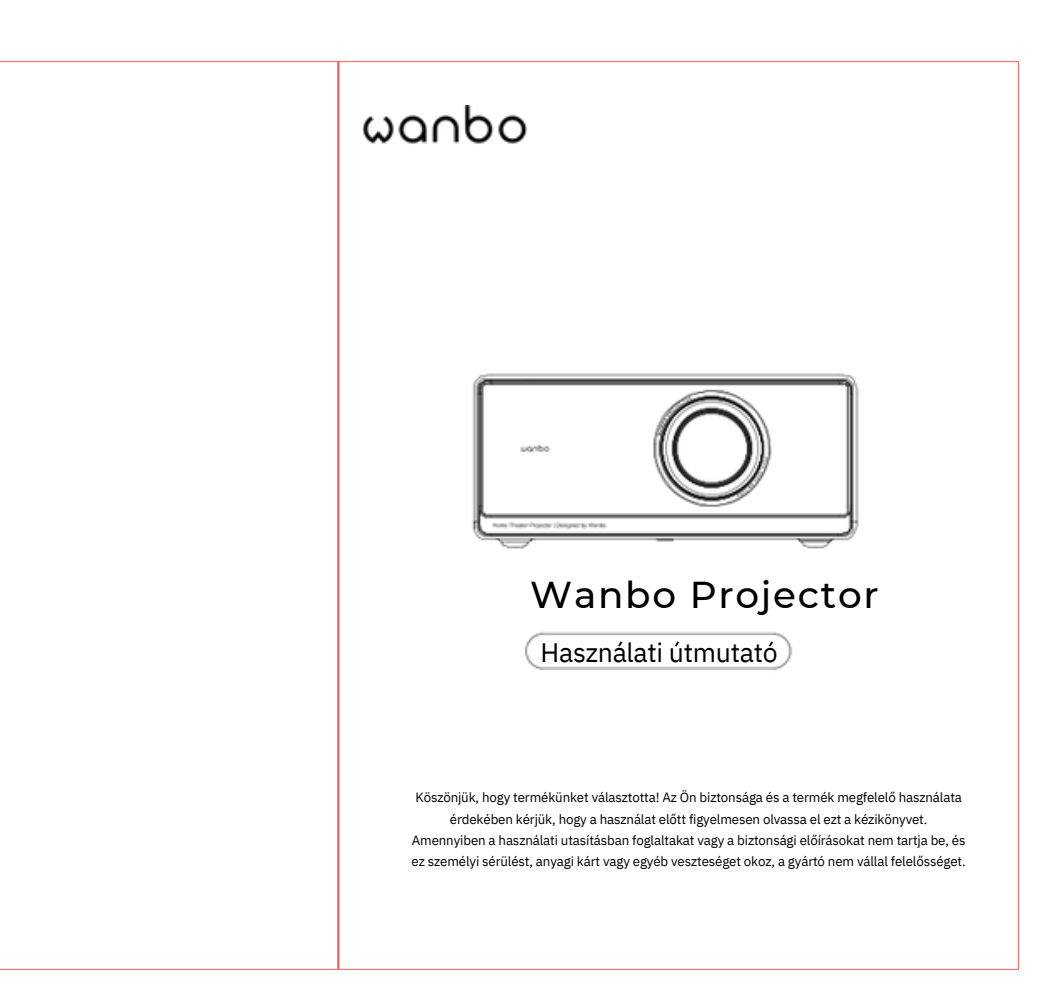

Fejhallgató-csatlakoz